## Создание личного кабинета на портале АИП и заполнение информации об индустриальном парке.

### Оглавление

| Регистрация на портале                                                                   | 2 |
|------------------------------------------------------------------------------------------|---|
| Регистрация организации на портале АИП                                                   | 3 |
| Заполнение информации об индустриальном парке на портале АИП                             | 5 |
| Заполнение информации о резидентах индустриального парка на портале АИП1                 | 1 |
| Прикрепление сотрудника к уже созданному личному кабинету организации на<br>портале АИП1 | 4 |

### Регистрация на портале

#### (ТОЛЬКО ДЛЯ ИНДУСТРИАЛЬНЫХ ПАРКОВ, РЕГИСТРИРУЮЩИХСЯ ВПЕРВЫЕ)

Если у вас имеется личный кабинет создавать индустриальный парк заново не требуется, необходимо зайти со своим логином и паролем в уже созданный ранее личный кабинет и обновить данные за 2021 год)

| $\langle \rangle$                    |                                               | indparks.ru                                                                                                    | Ċ                                                                                                    | 0 1 0 |
|--------------------------------------|-----------------------------------------------|----------------------------------------------------------------------------------------------------|----------------------------------------------------------------------------------------------------|-------|
| 🎢 💿 🔳 🖿 💻 🦎                          |                                               | Индустриальные парки и ОЭЗ Ро                                                                                                    | ссии                                                                                                    | +     |
| ИНДУСТРИАЛЬНЫЕ<br>ПАРКИ И ОЭЗ РОССИИ | <b>Q</b> Поиск по сайту                       |                                                                                                    | of Войти в личный кабинет                                                                                                    | =     |
| Индустриал                           | пьные парки Услуги и сервисы Ма               | териалы Мероприятия Аналитика АИП Росс                                                                                                    | сии 😂 Заказать подбор площадки                                                                                                    |       |
| 2                                    | о анпересональство<br>итоговый отчет<br>О 200 | <ul> <li>→ Отрасли АШПРоссии</li> <li>Мидустриальный парк «Платформа», расположенный в ПОЭЗ «Ульяновск»,</li> <li>№ Коскве открылись выставки об истории и современных достижениях столичной</li> <li>№ Коскве ткрылись выставки об истории и современных достижениях столичной</li> <li>№ Крупнейший в имре производитель картофеля фри построит завод в России 1012021</li> </ul> | Мероприятия         →           Отрасли         АИП России           09         Оллайн тур в Свободную<br>Индустриальную Зону Поти в           09         Оллайн тур в Свободную<br>Индустриальную Зону Поти в           04         Презентация методических<br>екомендаций по проведению           02         Круглый стол АИП России и Клуба<br>молдых промышленииков           02         Круглый по проведению           27         Онлайн презентация<br>индустриальной зоны Алматы |       |
|                                      | ЮГРА ДЛЯ БИЗ                                  | ВНЕСА Льготная поддержка по п<br>Получи до 500 млн рублей под                                                                                                    | рограмме « <b>РЕЗИДЕНТ</b> »<br>1-3% годовых                                                                                                    |       |
| Найти уч                             | насток / помещение                            |                                                                                                    | Все индустриальные парки Показать на карте                                                                                                    |       |
|                                      |                                               | Рисунок 1.1                                                                                                    |                                                                                                    |       |

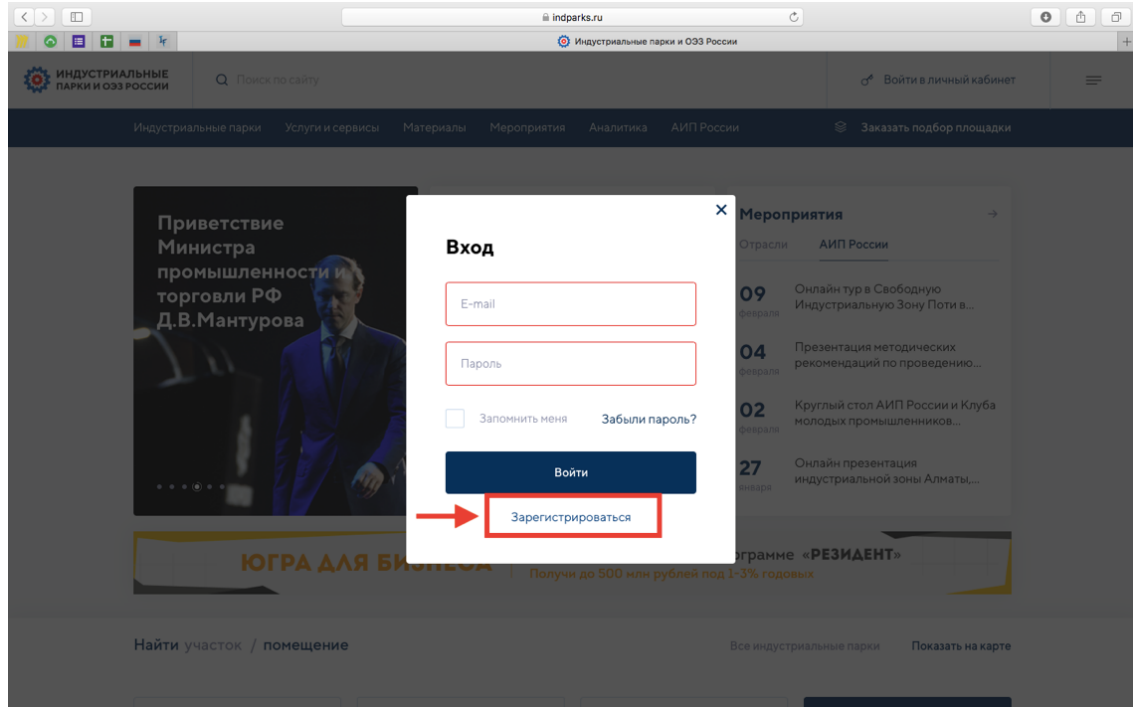

Рисунок 1.2

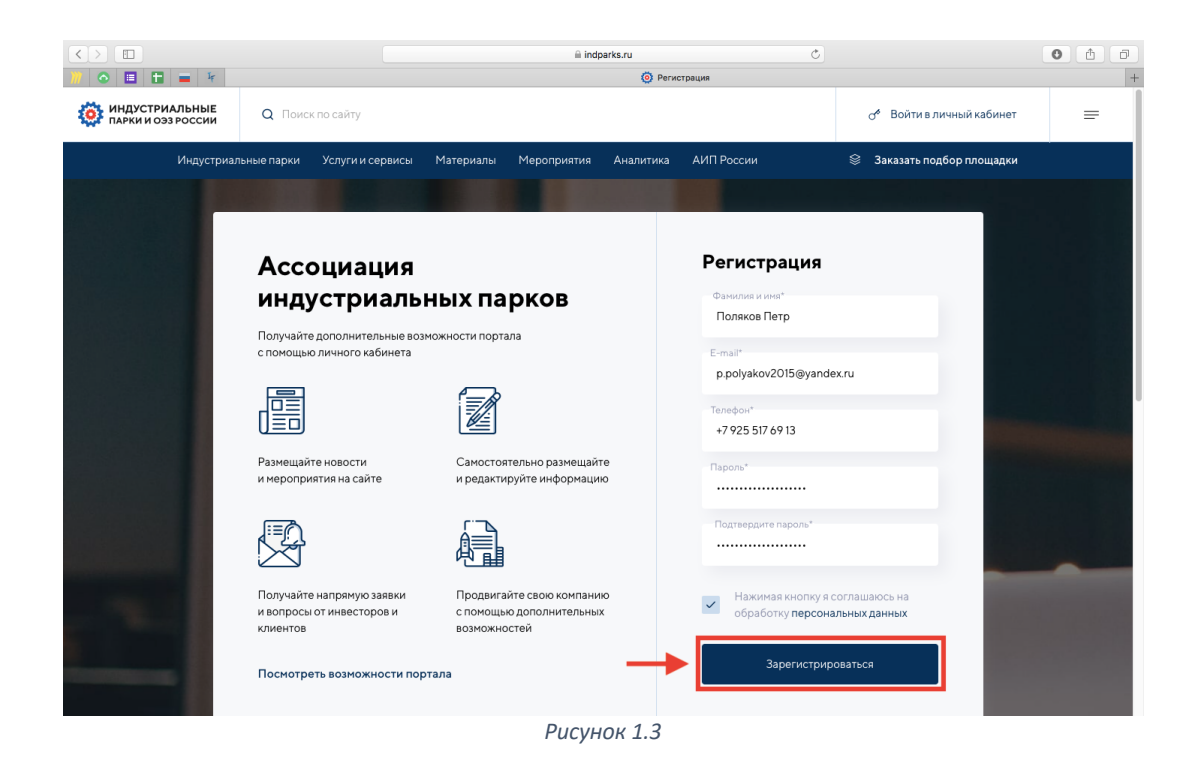

### Регистрация организации на портале АИП

|                                          |                        |                |             | ⊜ indpa       | irks.ru        |                   | Ċ               |                  | C        | 0 1 7 |
|------------------------------------------|------------------------|----------------|-------------|---------------|----------------|-------------------|-----------------|------------------|----------|-------|
| 肼 💿 🗉 🖿 🖬 🖬                              |                        |                |             |               | 🧿 Пере         | йти               |                 |                  |          | +     |
| Ф ПАРКИ И ОЭЗ РОССИИ                     | <b>Q</b> Поиск по сайт | ſy             |             |               |                |                   | 0               | Поляков Пет      | o ~      | =     |
| Индустриаль                              | ные парки Услуги       | и и сервисы Ма | гериалы Мер | роприятия     | Аналитика      | АИП России        | Sak 3ak         | азать подбор пло | цадки    |       |
| Поляков Петр<br>Редактировать профиль    | Пер                    | ейти           |             |               |                |                   | (+) Присое      | диниться         | +) Добав | ить   |
| Мои организации                          |                        |                |             |               |                |                   |                 |                  |          | À     |
| <ol> <li>Добавить организацию</li> </ol> |                        |                |             |               |                |                   |                 |                  |          |       |
| (🐺) Присоединиться к органі              | изации                 |                |             |               |                |                   |                 |                  |          |       |
|                                          |                        |                |             |               |                |                   |                 |                  |          |       |
|                                          |                        |                |             | E             | вы можете доба | вить управляющую, | ca.             |                  |          |       |
|                                          |                        |                |             | серь          | к уже с        | созданной         | ся              |                  |          |       |
|                                          |                        |                | Д           | Добавить орга | низацию        | Присоединитьс     | я к организации |                  |          |       |
|                                          |                        |                |             |               |                |                   |                 |                  |          |       |
|                                          |                        |                |             |               |                |                   |                 |                  |          |       |
|                                          |                        |                |             |               |                |                   |                 |                  |          |       |
| Паписать администратору                  |                        |                |             |               |                |                   |                 |                  |          |       |
|                                          |                        |                |             |               |                |                   |                 |                  |          |       |
|                                          |                        |                |             |               |                |                   |                 |                  |          |       |
|                                          |                        |                |             |               |                |                   |                 |                  |          |       |
|                                          |                        |                |             | 0             | 2.1            |                   |                 |                  |          |       |

Рисунок 2.1

|                                         |                                                  |                               | 🗎 indpark             | s.ru                 | C                                 |     | 0 1          | 10  |
|-----------------------------------------|--------------------------------------------------|-------------------------------|-----------------------|----------------------|-----------------------------------|-----|--------------|-----|
| 📶 💿 🗉 🖿 💻                               | IF .                                             |                               |                       | Добавить организацию |                                   |     |              | +   |
| о парки и озз России о                  | зиск по свйту                                    |                               |                       |                      |                                   | 0   | Поляков Петр | - 1 |
|                                         | Индустриальные па                                | жи Услуги и сереисы Материалы | Мероприятия Аналитика | АИП России           | Заказать подбор<br>аказать подбор |     |              |     |
| Поляжов Петр<br>Редактировать профиль   | <b>Добавить организацию</b><br>« Вернуться назад |                               |                       |                      | toridagaj00                       | 1   | L            |     |
| Мон организации<br>Добавить организацию | Тип организации*                                 |                               |                       |                      |                                   |     |              | ۵   |
| 🚯 Присоединиться к организации          | Управляющая компания                             |                               |                       |                      |                                   | · . | Сохранить    |     |
|                                         | Название*                                        |                               |                       |                      |                                   |     | Опубликовать |     |
|                                         | Тестовая управляющая компания                    |                               |                       |                      |                                   |     |              |     |
|                                         | Hasaasse (EN)*                                   |                               |                       |                      |                                   |     |              |     |
|                                         | Test management company                          |                               |                       |                      |                                   |     | 2            |     |
|                                         | ИНН или ОГРН управляющей компании*               |                               |                       |                      |                                   |     |              |     |
| Написать<br>администратору              | 1234567899                                       |                               |                       |                      |                                   |     |              |     |
|                                         |                                                  |                               |                       |                      |                                   |     |              |     |
|                                         | Субъект РФ*                                      |                               |                       |                      |                                   |     |              |     |
|                                         | PICKDECKB COVICTS                                |                               |                       |                      |                                   |     |              |     |
|                                         | Москланова область Флазики Пасиза изила 2        |                               |                       |                      |                                   |     |              |     |
|                                         | Юрилический аррес /FN)*                          |                               |                       |                      |                                   |     |              |     |
|                                         | Moscow region, Fryazino, Lesnaya Street, 2       |                               |                       |                      |                                   |     |              |     |
|                                         | клп                                              |                               |                       |                      |                                   |     |              |     |
|                                         | 770110003                                        |                               |                       |                      |                                   |     |              |     |
|                                         |                                                  |                               |                       |                      |                                   |     |              |     |
|                                         | Контактное лицо*                                 |                               |                       |                      |                                   |     |              |     |
|                                         | Поляков Петр                                     |                               |                       |                      |                                   |     |              |     |
|                                         | Должность                                        |                               |                       |                      |                                   |     |              |     |
|                                         | Старший эксперт по сертификации и аналити        | еским проектам                |                       |                      |                                   |     |              |     |
|                                         | Контактный телефон                               |                               |                       |                      |                                   |     |              |     |

Рисунок 2.2

|                                                                                                    | il indparks.ru Č                                                                                                    | 0 1 0 |
|----------------------------------------------------------------------------------------------------|----------------------------------------------------------------------------------------------------|-------|
| ИНДУСТРИАЛЬНЫЕ<br>ПАРКИ И ОЭЗ РОССИИ                                                                                                    | спо сайту Поляков Летр                                                                                                    | · =   |
| Индустриальные парки                                                                                                    |                                                                                                    |       |
| Поляков Петр<br>Редактировать профиль                                                                                                    | Изменить организацию<br>≪ Вернуться назад                                                                                                    |       |
| Мои организации 🤃 🕀                                                                                                    |                                                                                                    | ۵     |
| Тестовая Управляющая конпания<br>Индустриальные парки<br>Платежи<br>Уровень доступа<br>Сотрудники<br>Вакансии<br>Написать администратору | Ип организации<br>Управляющая к<br>Название* Ваша публикация отправлена на модерацию.<br>После подтверждения она будет размещена<br>на портале. Сокранить Опубликовать Опубликовать Название (EN)* Теst managmen |       |
|                                                                                                    | ИНН или ОГРН управляющей компании*<br>1234567899<br>Субъект РФ*                                                                                                    |       |
|                                                                                                    | Московская область 🗸                                                                                                    |       |

Рисунок 2.3

После заполнения информация отправляется на модерацию, время ее прохождения обычно около дня. После отправки организации на модерацию у вас в тот же момент появляется возможность внести информацию об индустриальном парке. Первый пользователь, добавивший информацию об организации, становится администратором личного кабинета организации и в дальнейшем индустриального парка. Он может не только править информацию, но и назначать других администраторов с тем же уровнем доступа.

# Заполнение информации об индустриальном парке на портале АИП

| $\langle \rangle$                                                                                    |                                                                                | indparks.ru                  | Ċ                           | 0 1                 |
|----------------------------------------------------------------------------------------------------|--------------------------------------------------------------------------------|------------------------------|-----------------------------|---------------------|
| 🧰 💿 🔳 🖿 💻 🕫                                                                                          |                                                                                | Перейти                      |                             | +                   |
| от индустриальные от пои озэроссии основности основности основности основности основности.           | ск по сайту                                                                    |                              | Поляков Петр                | o                   |
| Индустриальные парки                                                                                 | Услуги и сервисы Материалы Меропри                                             | ятия Аналитика АИП России    | 😂 Заказать подбор плоц      | цадки               |
| Поляков Петр<br>Редактировать профиль                                                                | Перейти                                                                        |                              | + Присоединиться            | +) Добавить         |
| Мои организации 💮 🕢 🕢<br>Тестовая Управляющая компания<br>Индустриальные парки<br>Покупки<br>Платежи | Тестовая Управляющая компан<br>Управляющая компания Ісотрудник<br>На модерации | ия                           | 🖉 Редактировать Удалить Пог | <b>уч</b> ить отчет |
| Уровень доступа<br>Сотрудники<br>Вакансии                                                            |                                                                                | (+) Добавить организацию     |                             |                     |
| Написать администратору                                                                              |                                                                                |                              |                             |                     |
| ИНДУСТРИАЈ<br>ПАРКИ И ОЭЗР                                                                           | <b>пьные</b> Перейти +7 (495) 119-7.<br>Госсии                                 | 3-13 invest_r⊚indparks.ru    | Написать нам                |                     |
|                                                                                                    |                                                                                | Рисунок 3.1                  |                             |                     |
|                                                                                                    |                                                                                | ⊜ indparks.ru<br>() Перейти  | ¢                           | • • •               |
| от парки и оэз россии Q Поис                                                                         | ск по сайту                                                                    |                              | Поляков Петр                | ~ =                 |
| Индустриальные парки                                                                                 | Услуги и сервисы Материалы Мероприя                                            | тия Аналитика АИП России     | 🖇 Заказать подбор площа     | дки                 |
| Поляков Петр<br>Редактировать профиль                                                                | Тестовая Управляющая ком                                                       | пания                        | + Добавить индустри         | иальный парк        |
| Мои организации 🕀 🕢                                                                                  |                                                                                |                              |                             | <b>4</b>            |
| Индустриальные парки<br>Покупки<br>Платежи<br>Уровень лоступа                                        |                                                                                | 2000 01 000000 0060000       |                             |                     |
| Сотрудники<br>Вакансии                                                                               |                                                                                | индустриальный парк          | I                           |                     |
| Написать администратору                                                                              | -                                                                              | Добавить индустриальный парк |                             |                     |
|                                                                                                    |                                                                                |                              |                             |                     |
|                                                                                                    |                                                                                |                              |                             |                     |
|                                                                                                    |                                                                                |                              |                             |                     |

Рисунок 3.2

|                                                                                               | indparks.ru Č                                                                    |                                                                                                    | 0 1        |
|-----------------------------------------------------------------------------------------------|----------------------------------------------------------------------------------|----------------------------------------------------------------------------------------------------|------------|
| о индустриальные<br>парки и оэз россии Q Поис                                                 | с переити<br>к по сайту                                                          | Поляков Петр                                                                                         | · =        |
| Индустриальные парки                                                                          | Услуги и сервисы Материалы Мероприятия Аналитика АИП России                      | 😂 Заказать подбор площадк                                                                            | и          |
| Поляков Петр<br>Редактировать профиль<br>Мои организации 💮 💽<br>Тестовая Управляющая компания | Добавить парк<br>← Вернуться назад<br>⊘ Общая информация                         |                                                                                                    | ¢ <b>9</b> |
| Индустриальные парки<br>Покупки<br>Платежи<br>Уровень доступа<br>Сотрудники                   | Информация об индустриальном парке<br>Название*<br>Тостовый инигистриальный рару | <ul> <li>Информация об индустриалы<br/>парке</li> <li>Расположение индустриалын<br/>парка</li> </ul> | 10M<br>DFO |
| Вакансии Написать администратору                                                              | Название (ЕN)*                                                                   | Сохранить                                                                                            |            |
|                                                                                               | Test industrial park<br>Тип парка*                                               | Опубликовать                                                                                         |            |
|                                                                                               | Гринфилд 🗸                                                                       |                                                                                                    |            |
|                                                                                               | Форма собственности*                                                             |                                                                                                    |            |
|                                                                                               | Частная У                                                                        |                                                                                                    |            |
|                                                                                               | Рисунок 3.3                                                                      |                                                                                                    |            |

|                                            | indparks.ru Č                                                          |                                                            | 0 1     |
|--------------------------------------------|------------------------------------------------------------------------|------------------------------------------------------------|---------|
| 🛄 💿 🔲 🖿 🚍 F                                | О Перейти                                                              |                                                            | +       |
| Ф Поиск по сай<br>С Поиск по сай           | ту                                                                     | Поляков Петр ~                                             | =       |
| Поляков Петр<br>Редактировать профиль      | малилия и или<br>Поляков Петр                                          | <ul> <li>Информация об индустриальном<br/>парке</li> </ul> | <b></b> |
| Мои организации 🛞 🛞                        | Должность                                                              | <ul> <li>Расположение индустриального<br/>парка</li> </ul> |         |
| Тестовая Управляющая компания              | Старший эксперт по сертификации и аналитическим проектам               | 📀 Контактное лицо                                          |         |
| индустриальные парки<br>Покупки<br>Платежи | Контактный телефон —                                                   | Сохранить                                                  |         |
| Уровень доступа                            | +7 925 517 69 13                                                       | Опубликовать                                               |         |
| Вакансии                                   | Мобильный телефон                                                      |                                                            |         |
| Написать администратору                    | +7 925 517 69 13                                                       |                                                            |         |
|                                            | E-mail                                                                 |                                                            |         |
|                                            | p.polyakov2015@yandex.ru                                               |                                                            |         |
|                                            | Фото контактного лица                                                  |                                                            |         |
|                                            | + Рекомендованный размер для корректного<br>отображения – 260 x 260 рх |                                                            |         |

Рисунок 3.4

После заполнения раздела «общая информация» Вам открывается доступ к остальным разделам:

- 1. Территория и производственные помещения индустриального парка
- 2. Транспортная инфраструктура
- 3. Электроснабжение, газоснабжение, теплоснабжение, водоснабжение
- 4. Водоотведение и очистные сооружения
- 5. Услуги управляющей компании
- 6. Льготы и государственная поддержка
- 7. Вложения в инфраструктуру

|                                                     |                                                                                                    | lindparks.ru Č                                                      | t o |
|-----------------------------------------------------|----------------------------------------------------------------------------------------------------|---------------------------------------------------------------------|-----|
| 漰 💿 🔳 🖿 🖬 🖬 🦌                                       |                                                                                                    | О Перейти                                                           | +   |
| Ф парки и оэз россии                                | Поиск по сайту                                                                                                    | Поляков Петр                                                        | =   |
| Поляков Петр<br>Редактировать профиль               |                                                                                                    | Территория и производственные помещения индустриального парка 🚽 — 1 | 4   |
| Гоонорганизации — — — — — — — — — — — — — — — — — — | <ul> <li>Image: Second second sec</li></ul> | Транспортная инфраструктура 🚽 2                                     |     |
| Покупки<br>Платежи<br>Уровень доступа               | 0:                                                                                                    | Электроснабжение, газоснабжение, теплоснабжение, водоснабжение  3   |     |
| Сотрудники<br>Вакансии                              | 0                                                                                                    | Водоотведение и очистные сооружения 🚽 4                             |     |
| Написать администратору                             | 0                                                                                                    | Услуги управляющей компании 🚽 5                                     |     |
|                                                     | . ۲                                                                                                    | Льготы и государственная поддержка 🕇 6                              |     |
|                                                     | Ø                                                                                                    | Вложения в инфраструктуру 🚽 7                                       |     |
|                                                     |                                                                                                    |                                                                     |     |
|                                                     |                                                                                                    |                                                                     |     |
| индустр                                             | ИАЛЬНЫЕ                                                                                                    | Рисунок 3.5                                                         |     |

ВАЖНО: после заполнения полей раздела ОБЯЗАТЕЛЬНО нажимайте кнопку СОХРАНИТЬ, кнопка ОПУБЛИКОВАТЬ отправляет на модерацию все заполненные на данный момент поля, поэтому, нажимайте кнопку ОПУБЛИКОВАТЬ ТОЛЬКО после заполнения ВСЕХ разделов и нажатия кнопки СОХРАНИТЬ.

## Будьте внимательны с формулировками и еще внимательней единицами измерения. В полях с открытым вводом (без выбора вариантов) необходимо вводить только ЦИФРЫ. Нельзя водить диапазон значений, иначе система не засчитает это поле.

После заполнения ВСЕХ разделов и нажатия кнопок СОХРАНИТЬ и ОПУБЛИКОВАТЬ, информация отправляется на модерацию администраторам портала. В связи с большим количеством заявок, время модерации может занимать до одного дня. В случае возникновения вопросов мы с вами свяжемся по указанному в анкете телефоне, поэтому большая просьба указывать актуальные телефон и почту для контакта.

|                                                      | la indparks.ru                                                                                                 | Ç       | • •                               |
|------------------------------------------------------|----------------------------------------------------------------------------------------------------|---------|-----------------------------------|
| 💓 💿 🔳 🗄 🚍 🦌                                          | О Перейти                                                                                                    |         | +                                 |
| Ф ИНДУСТРИАЛЬНЫЕ<br>ПАРКИ И ОЭЗ РОССИИ Q ПОИСК ПО    |                                                                                                    | Q       | Поляков Петр — —                  |
| Поляков Петр<br>Редактировать профиль                |                                                                                                    |         | Сохранить                         |
| Мои организации — — — — — — — — — — — — — — — — — —  |                                                                                                    |         |                                   |
| Индустриальные парки<br>Покупки                      | в 2019 году                                                                                                    |         |                                   |
| Платежи<br>Уровень доступа<br>Сотрудники             | в 2018 году Спасибо!                                                                                           |         |                                   |
| Вакансии                                             | Ваша публикация отправлена на модерацию.<br>в 2017 году После подтверждения она будет размещена<br>на портале. |         |                                   |
| Паписать администратору                              | в 2016 году Закрыть                                                                                            |         |                                   |
|                                                      |                                                                                                    |         |                                   |
|                                                      |                                                                                                    |         |                                   |
|                                                      |                                                                                                    |         |                                   |
| ИНДУСТРИАЛЬН                                         |                                                                                                    |         |                                   |
|                                                      |                                                                                                    |         |                                   |
|                                                      |                                                                                                    |         |                                   |
|                                                      | Рисунок 3.6                                                                                                    |         |                                   |
|                                                      |                                                                                                    |         |                                   |
|                                                      | indoarks ni                                                                                                    | Ċ       | 0 1 1                             |
|                                                      | () Перейти                                                                                                    |         |                                   |
| С Почет во                                           |                                                                                                    | •       |                                   |
| С Ноиссто                                            | алту                                                                                                    |         | Поляков петр 🔹 💻                  |
| Индустриальные парки Ус                              | луги и сервисы Материалы Мероприятия Аналитика АИП России                                                      | 😂 Зак   | азать подбор площадки             |
|                                                      |                                                                                                    |         |                                   |
| Поляков Петр<br>Редактировать профиль                | естовая Управляющая компания                                                                                   | ÷       | Добавить индустриальный парк      |
| Мои организации 🔶 🔶<br>Тестовая Управляющая компания | Тестовый индустриальный парк  👳                                                                                | Последн | ие изменения: 21.01.2021 14:25:40 |
| Индустриальные парки                                 | Московская область, Фрязино, Московская область, Фрязино, Лесная 2                                             |         |                                   |
| Платежи                                              | На модерации                                                                                                   |         | 🕑 Редактировать Удалить           |
| Уровень доступа                                      |                                                                                                    |         |                                   |
| Сотрудники                                           |                                                                                                    |         |                                   |
| DURATORIN                                            |                                                                                                    |         |                                   |
| Написать администратору                              |                                                                                                    |         |                                   |

После прохождения модерации статус вашей **организации** изменится на «опубликован». На указанную вами почту при заполнении придет письмо с уведомлением о смене статуса.

Рисунок 3.7

Перейти +7 (495) 119-73-13 invest\_r@indparks.ru

Написать нам

индустриальные парки и оэз россии

|                                               | ind ≘                                     | parks.ru               | 0                                      | <b>A D</b> |
|-----------------------------------------------|-------------------------------------------|------------------------|----------------------------------------|------------|
| ) 💿 🗉 🖿 🖬 🖬                                   |                                           | 🔯 Перейти              |                                        | +          |
| от индустриальные<br>парки и оэз россии Q Пои | ж по сайту                                |                        | Поляков Петр 🗸                         | =          |
| Индустриальные парки                          | Услуги и сервисы Материалы Мероприятия    | Аналитика АИП России   | 😂 Заказать подбор площадки             |            |
| Поляков Петр<br>Редактировать профиль         | Перейти                                   |                        | + Присоединиться + Добавить            |            |
| Мои организации 🛞 🛞                           | Тестовая Управляющая компания             |                        |                                        | 5          |
| Тестовая Управляющая компания                 | Управляющая компания 1 сотрудник          |                        |                                        |            |
| Индустриальные парки<br>Покупки<br>Платежи    | Олубликован                               |                        | 🕑 Редактировать Удалить Получить отчет |            |
| Уровень доступа<br>Сотрудники<br>Вакансии     |                                           | + Добавить организацию |                                        |            |
| Написать администратору                       |                                           |                        |                                        |            |
| индустриај Парки и ојз р                      | ІЬНЫЕ Перейти +7 (495) 119-73-13<br>ОССИИ | invest_r@indparks.ru   | Написать нам                           |            |
|                                               |                                           |                        |                                        |            |
|                                               | ŀ                                         | Рисунок 3.8            |                                        |            |

После прохождения модерации статус вашего **индустриального парка** также изменится на «опубликован». На указанную вами почту при заполнении придет письмо с уведомлением о смене статуса. Это означает, что информация была одобрена и информация об индустриальном парке появится в каталоге **Обзора «Индустриальные парки России 2022»**, а данные по индустриальному парку будут использоваться для расчетов абсолютных и относительных показателей в целом по отрасли.

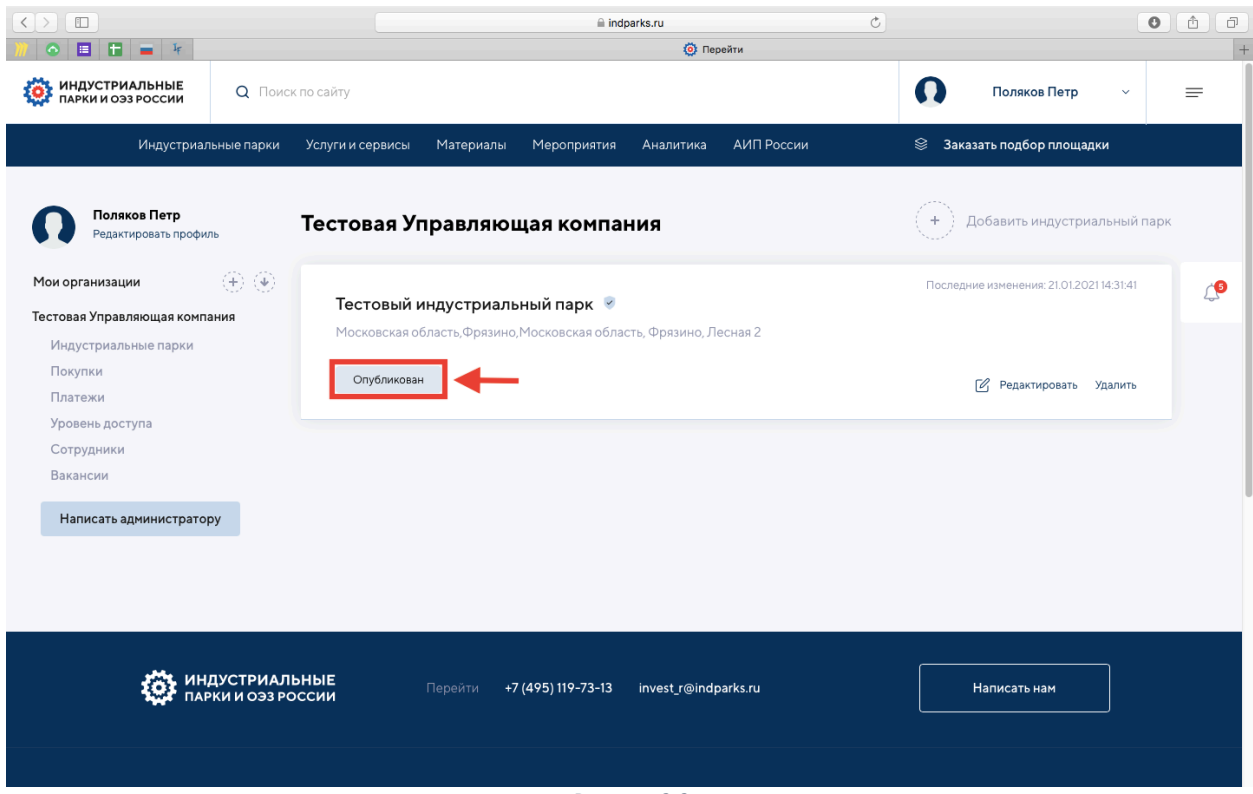

Рисунок 3.9

Бонусом для индустриальных парков - **членов АИП** является возможность экспорта заполненных данных в систему ГИСИП.

|                                       |                          | 🗎 indparks.ru                                  | Ċ               |                                          | 0 1 7 |
|---------------------------------------|--------------------------|------------------------------------------------|-----------------|------------------------------------------|-------|
| 🍿 💿 🗉 🖿 🖬 🖬                           |                          | O Rep                                          | ейти            |                                          | +     |
| ИНДУСТРИАЛЬНЫЕ<br>ПАРКИ И ОЭЗ РОССИИ  | <b>Q</b> Поиск по сайту  |                                                |                 | Поляков Петр ч                           | =     |
| Индустриальные                        | е парки Услуги и сервисы | Материалы Мероприятия Аналитика                | АИП России      | 😂 Заказать подбор площадки               |       |
| Поляков Петр<br>Редактировать профиль | Тестовая Упр             | равляющая компания                             |                 | + Добавить индустриальный                | іпарк |
| Мои организации (+                    | ) () ()                  |                                                |                 | Последние изменения: 21.01.2021 15:09:40 |       |
| Тестовая Управляющая компания         | Тестовый ин              | дустриальный парк  🕏                           |                 |                                          | 4     |
| Индустриальные парки                  | Московская обла          | асть, Фрязино, Московская область, Фрязино, Ле | есная 2         | •                                        |       |
| Заявки и запросы                      | Опубликован              |                                                | <b>5</b> 4 -    | · ·                                      |       |
| Новости                               | Onyoninkobuli            |                                                | И Редактировать | Удалить Отправить в данные в ГИСИП       |       |
| Мероприятия                           |                          |                                                |                 |                                          | _     |
| Публикации                            |                          |                                                |                 |                                          |       |
| Медиатека                             |                          |                                                |                 |                                          |       |
| Покупки                               |                          |                                                |                 |                                          |       |
| Платежи                               |                          |                                                |                 |                                          |       |
| Уровень доступа                       |                          |                                                |                 |                                          |       |
| Сотрудники                            |                          |                                                |                 |                                          |       |
| Вакансии                              |                          |                                                |                 |                                          |       |
| Написать администратору               |                          |                                                |                 |                                          |       |
|                                       |                          |                                                |                 |                                          |       |

Рисунок 3.10

# Заполнение информации о резидентах индустриального парка на портале АИП

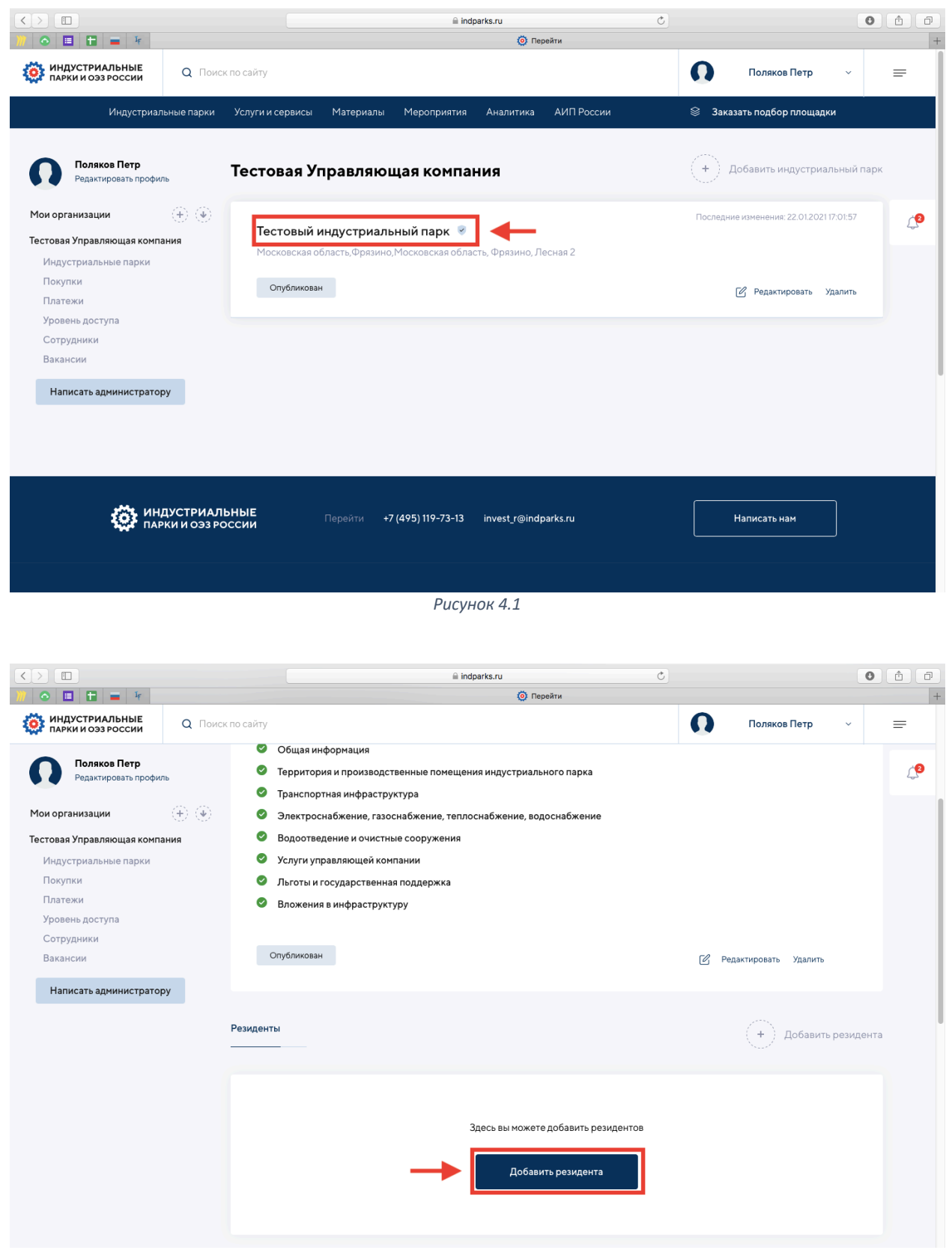

Рисунок 4.2

|                                         |                           | indparks.ru Č                                                           |   |              | 0 |          |
|-----------------------------------------|---------------------------|-------------------------------------------------------------------------|---|--------------|---|----------|
| ))) 💿 🗉 🖿 🖬 🖷 🧚                         |                           | О Изменить резидента                                                    |   |              |   | +        |
| от индустриальные от парки и оэз россии | Поиск по сайту            |                                                                         | Q | Поляков Петр | ~ | =        |
| Поляков Петр<br>Редактировать профиль   | <b>Измен</b><br>← Вернута | <b>ить резидента</b><br>ся назад                                        |   |              |   |          |
| Мои организации 🕀                       | ۲                         |                                                                         |   |              |   | <b>1</b> |
| Тестовая Управляющая компания           | Назв                      | ние*                                                                    | _ |              |   |          |
| Индустриальные парки<br>Покупки         | Te                        | гла                                                                     |   | Опубликовать |   |          |
| Платежи                                 | инн                       | резидента*                                                              |   |              |   |          |
| Уровень доступа                         |                           | 45 (2000                                                                |   |              |   |          |
| Сотрудники                              | 12.                       | 456/899                                                                 |   |              |   |          |
| Бакансии                                | Разм                      |                                                                         |   |              |   |          |
| Написать администратору                 |                           |                                                                         |   |              |   |          |
|                                         | Kp                        | упное ~                                                                 |   |              |   |          |
|                                         | E-ma                      | n                                                                       |   |              |   |          |
|                                         | ilo                       | nmask@gmail.com                                                         |   |              |   |          |
|                                         | Сайт                      | резидента                                                               |   |              |   |          |
|                                         | htt                       | ps://www.tesla.com                                                      |   |              |   |          |
|                                         | Вид д                     | еятельности (по основному виду деятельности)                            |   |              |   |          |
|                                         | OF                        | ВЭД 29 - Производство автотранспортных средств, прицепов и полуприцепов |   |              |   |          |
|                                         |                           |                                                                         |   |              |   |          |

Рисунок 4.3

|                                                          | l indparks.ru Č                                              | 0 1 0      |
|----------------------------------------------------------|--------------------------------------------------------------|------------|
| )// 💿 🗉 🖿 🖬 🖬                                            | О Изменить резидента                                         | +          |
| от парки и оэз россии Q Поис                             | ж по сайту 🚺 Поляков Петр                                    | ~ =        |
| Поляков Петр<br>Редактировать профиль<br>Мои организации | Объём потребляемой мощности электроэнергии, МВт Опубликовать | <i>4</i> 9 |
| Тестовая Управляющая компания                            | Объём потребляемой мощности газоснабжения, м3/ч              |            |
| индустриальные парки<br>Покупки<br>Платежи               | 21                                                           |            |
| Уровень доступа                                          | Объём потребляемой мощности теплоснабжения, Гкал/ч           |            |
| Вакансии                                                 | 55                                                           |            |
| Написать администратору                                  | Объём потребляемой мощности водоснабжения, м3/ч              |            |
|                                                          | Логотип                                                      |            |
|                                                          | (+)<br>Загрузить<br>файл                                     |            |
|                                                          |                                                              |            |

Рисунок 4.4

Добавление резидента происходит без модерации администратором портала.

| $\langle \rangle$                                     |                          | a indparks.ru                | Ċ |              | 0 1 |
|-------------------------------------------------------|--------------------------|------------------------------|---|--------------|-----|
| 11 🔿 🗉 🖿 🚍 🐖                                          |                          | Изменить резидента           |   |              | +   |
| Ф ИНДУСТРИАЛЬНЫЕ Q Поиск по са                        |                          |                              | Q | Поляков Петр |     |
| Поляков Петр                                          | Объём потребляемой       | мощности электрознергии, МВт |   |              |     |
|                                                       | 45                       |                              |   |              |     |
|                                                       | Объём потребляемой       | мощности газоснабжения, м3/ч |   |              |     |
| Гестовая Управляющая компания<br>Индустриальные парки | 21                       |                              |   |              |     |
| Платежи                                               | Объём потребляе          |                              |   |              |     |
| Уровень доступа                                       |                          |                              |   |              |     |
| Сотрудники                                            | 55                       | Спасибо!                     |   |              |     |
| Вакансии                                              | Объём потребляе          | Ваша публикация опубликована |   |              |     |
| Написать администратору                               | 56                       | Закрыть                      |   |              |     |
|                                                       | Логотип                  |                              |   |              |     |
|                                                       | (+)<br>Загрузить<br>файл |                              |   |              |     |
|                                                       |                          |                              |   |              |     |
|                                                       |                          |                              |   |              |     |
|                                                       |                          |                              |   |              |     |
|                                                       |                          |                              |   |              |     |
|                                                       |                          |                              |   |              |     |

Рисунок 4.5

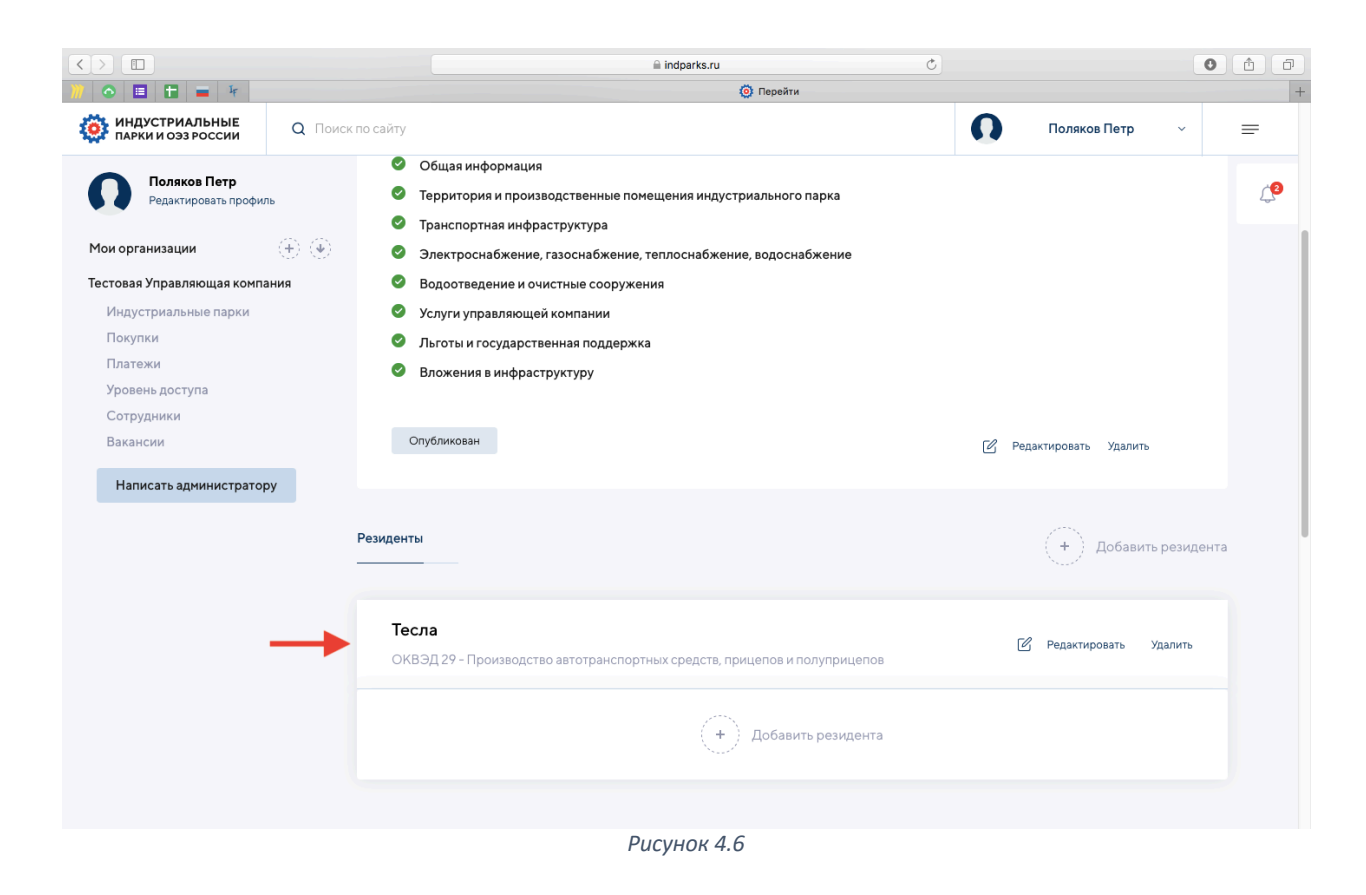

## Прикрепление сотрудника к уже созданному личному кабинету организации на портале АИП

В случае, если на портале АИП уже был создан личный кабинет организации и индустриального парка, а сотруднику необходимо прикрепиться к ним, то ему необходимо (1) зарегистрироваться на портале (см. первый раздел «Регистрация на портале»),

| · / /                                 | ····                     | Den                                                        |                                          |                     |          |
|---------------------------------------|--------------------------|------------------------------------------------------------|------------------------------------------|---------------------|----------|
|                                       |                          | 🗎 indparks.ru                                              | Ċ                                        | 0                   | Ô D      |
| // 👁 🗉 🗄 🚍 F                          |                          | Орани Перейти                                              |                                          |                     | +        |
| Ф индустриальные Q Поиск              | по сайту                 |                                                            | 0                                        | Поляков Петр 🗸 🗸    | =        |
| Индустриальные парки                  | Услуги и сервисы Материа | лы Мероприятия Аналитика АИГ                               | ПРоссии 😂 <b>Заказ</b> а                 | ать подбор площадки |          |
| Поляков Петр<br>Редактировать профиль | Перейти                  |                                                            | + Присоеди                               | ниться (+) Добавить |          |
| Мои организации                       |                          |                                                            |                                          |                     | <u> </u> |
| (+) Добавить организацию              |                          |                                                            |                                          |                     | 4        |
| 🛞 Присоединиться к организации        |                          |                                                            |                                          |                     |          |
|                                       |                          |                                                            |                                          |                     |          |
|                                       |                          | Вы можете добавить<br>сервисную компанию ил<br>к уже созда | управляющую,<br>и присоединиться<br>нной |                     |          |
|                                       |                          | Добавить организацию                                       | Присоединиться к организации             |                     |          |
|                                       |                          |                                                            |                                          |                     |          |
| Написать администратору               |                          |                                                            |                                          |                     |          |
|                                       |                          |                                                            |                                          |                     |          |
|                                       |                          |                                                            |                                          |                     |          |
|                                       |                          |                                                            |                                          |                     |          |
|                                       |                          |                                                            |                                          |                     |          |
|                                       |                          | Duomen                                                     | F 1                                      |                     |          |

#### (3) Ввести ИНН или ОГРН компании

|                                       |                 | 🗎 indparks.ru        | Ċ          | 0 1 7         |
|---------------------------------------|-----------------|----------------------|------------|---------------|
| 🧰 💿 🖪 🖿 🗮 🗮                           |                 | Перейти              |            | +             |
| Ф ИНДУСТРИАЛЬНЫЕ С                    |                 |                      | Поляков Пе | тр ~ =        |
| Индустриальные п                      |                 |                      |            |               |
| Поляков Петр<br>Редактировать профиль | Перейти         |                      |            |               |
| Мои организации 🤃 🤅                   | 🖲 Тестовая Упра | ~                    |            |               |
| Тестовая Управляющая компания         | Управляющая ком | ^                    |            |               |
| Индустриальные парки                  |                 | Присоединиться к     |            |               |
| Заявки и запросы                      | Опубликован     | организации          |            | олучить отчет |
| Новости                               |                 |                      |            |               |
| Мероприятия                           |                 | Введите ИНН или ОГРН |            |               |
| Публикации                            |                 | ацию                 |            |               |
| Медиатека                             |                 |                      |            |               |
| Покулки                               |                 | Присоединиться       |            |               |
| Платежи                               |                 |                      |            |               |
| Уровень доступа                       |                 |                      |            |               |
| Сотрудники                            |                 |                      |            |               |
| Вакансии                              |                 |                      |            |               |
| Написать администратору               |                 |                      |            |               |
|                                       |                 |                      |            |               |
|                                       |                 |                      |            |               |
|                                       |                 |                      |            |               |
|                                       |                 |                      |            |               |
|                                       |                 |                      |            |               |

Рисунок 5.2

Далее администратор личного кабинета одобряет заявку сотрудника в личном кабинете.